## ■FireCapture2.4βのインストール方法

1) http://firecapture.wonderplanets.de/betas.html

から

Download 2.4beta

をクリックしてファイルをダウンロードします。

ダウンロードする際にユーザー名とパスワードが要求されますが、ユーザー名には"firecapture"パス ワードは空白として OK ボタンをクリックすることでダウンロードが開始されます。

| Windows 친キュリティ ×                                                                                                    |  |  |  |  |  |  |
|----------------------------------------------------------------------------------------------------|--|--|--|--|--|--|
| iexplore.exe<br>EnterPassword のサーバー firecapture.wonderplanets.de にはユーザー名<br>とパスワードが必要です。<br>警告: このサーバーは、ユーザー名とパスワードを安全ではない方法で送信することを<br>要求しています (安全な接続を使わない基本的な認証)。 |  |  |  |  |  |  |
| firecapture<br>パスワード<br>✓ 資格情報を記憶する                                                                                                    |  |  |  |  |  |  |
| OK キャンセル                                                                                                    |  |  |  |  |  |  |

2) ダウンロードしたファイルをダブルクリックして圧縮ファイルを解凍します。 セキュリティの警告が表示される場合がありますが、そのまま「実行」をクリックします。

|                                                                                                    |                            | 開いているファイル - セキュリティの警告                                                                                                    | ×  |  |  |  |  |
|----------------------------------------------------------------------------------------------------|----------------------------|----------------------------------------------------------------------------------------------------|----|--|--|--|--|
| 発行元を確認できませんでした。このソフトウェアを実行しますか?                                                                        |                            |                                                                                                    |    |  |  |  |  |
|                                                                                                    | 名前:<br>発行元:<br>種類:<br>発信元: | …ireCapture¥FireCapture_v2.4beta_20140714.exe<br><b>不明な発行元</b><br>アプリケーション<br>C:¥Users¥mminamig¥Downloads¥FireCapture¥Fi |    |  |  |  |  |
|                                                                                                    |                            | 実行(R) キャンセル                                                                                                    |    |  |  |  |  |
| ✓ このファイルであれば常に確認する(W)                                                                                  |                            |                                                                                                    |    |  |  |  |  |
| このファイルには、発行元を検証できる有効なデジタル署名がありません。信頼で<br>きる発行元のソフトウェアのみ実行してください。 <u>実行することのできるソフトウェアの</u><br>詳細を表示します。 |                            |                                                                                                    |    |  |  |  |  |
| 2014/11/17                                                                                             | V1.5                       | 1                                                                                                    | ©Η |  |  |  |  |

| 7-Zip self-extracting archive |                                        |        |  |  |  |  |  |  |
|-------------------------------|----------------------------------------|--------|--|--|--|--|--|--|
| E <u>x</u> tract to:          |                                        |        |  |  |  |  |  |  |
| D:¥Users¥×                    | >>>>>>>>>>>>>>>>>>>>>>>>>>>>>>>>>>>>>> |        |  |  |  |  |  |  |
|                               |                                        |        |  |  |  |  |  |  |
|                               | Extract                                | Cancel |  |  |  |  |  |  |
|                               |                                        |        |  |  |  |  |  |  |

解凍先のフォルダーを指定します

(日本語 Windows で FireCapture が起動できるようにするための施策)
 展開先のフォルダーにある"start.bat" を編集します。

ノートパッドでこのファイルを開き、一番下までスクロールした状態です。

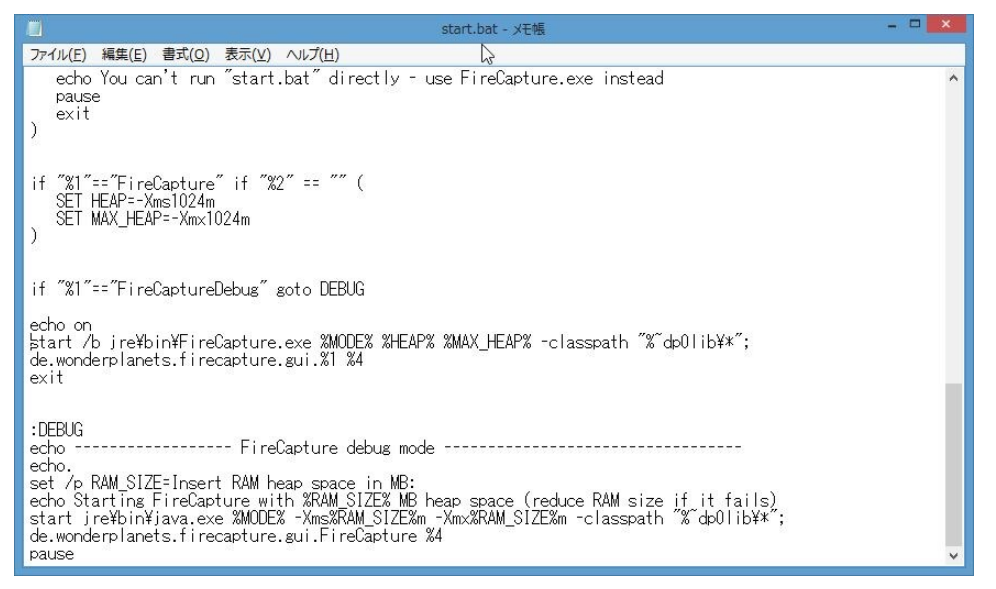

これを以下のように加筆します。(反転部分が加筆部分です)(※)

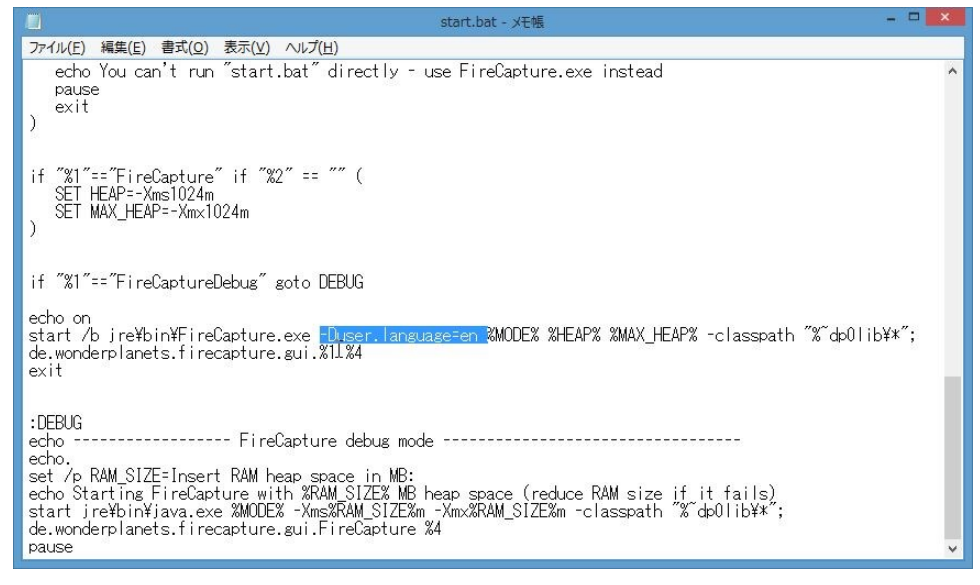

修正が終わったら保存して終了します。

 4) ASI120MM-S を PC に接続します。その状態で展開した FireCapture フォルダー内の"FireCapture. exe"を

 2014/11/17
 V1.5
 2
 © Hoshimiya.com

実行(ダブルクリック)します。

| 🌡 l ⊋ 🗓 🖛 l                                                                                | アプリケーション ツ | J-JL             | FireCapture_v2.4beta            |                                  |            |                  |                                                                                                    |          |   | × |   |
|--------------------------------------------------------------------------------------------|------------|------------------|---------------------------------|----------------------------------|------------|------------------|----------------------------------------------------------------------------------------------------|----------|---|---|---|
| ファイル ホーム 共有 表示                                                                             | 管理         |                  |                                 |                                  |            |                  |                                                                                                    |          |   | ^ | 0 |
| レンジングボード<br>した しかりたい しんしん しんしん しんしん しんしん しんしん しんしん しんしん しん                                 | 移動先 コピー    | た<br>登理          | しい<br>新しい<br>フォルダー              | ゴ 新しい項目 ▼     ゴ ショートカット ▼     新規 |            | 開く ▼<br>編集<br>履歴 | <ul> <li>・・ 違択解除</li> <li>・・ 違択解除</li> <li>・・ 違択の切り</li> <li>・</li> <li>・&lt;</li></ul> | マ<br>0替え |   |   |   |
| ④ ▼ ↑ Ⅰ C:¥Users¥XXXXXXXXXXXX¥FireCapture¥FireCapture_v2.4beta ✓ → FireCapture_v2.4betaの検索 |            |                  |                                 |                                  |            |                  |                                                                                                    | م,       | > |   |   |
| 👉 お気に入り                                                                                    | ^          | 名前               |                                 | 更新日時                             | 種類         |                  | サイズ                                                                                                    | 高さ       | 幅 |   | ^ |
|                                                                                            |            | 👶 FireCapture.ex | FireCapture.exe FireCapture.ini |                                  | 7:08 アプリケ- | ーション             | > 43 KB<br>4 KB                                                                                                    |          |   |   |   |
| ■ デスクトップ                                                                                   |            | FireCapture.ini  |                                 |                                  | ):32 構成設)  | 定                |                                                                                                    |          |   |   |   |
| 19月1日 日本 日本 日本 日本 日本 日本 日本 日本 日本 日本 日本 日本 日本                                               |            | 🗟 FireCapture_Al | liedVision                      | 2012/12/11 15                    | 5:40 ショートた | ታቃኮ              | 2 KB                                                                                                    |          |   |   |   |
| 68 個の項目   1 個の項目を選択 43.0                                                                   | КВ         | □                |                                 |                                  |            |                  |                                                                                                    |          |   |   |   |

FireCapture\_ASIというショートカットでは無いことに注意してください

5) カメラを指定する画面が表示されますので、ZWOのカメラを をクリックします。

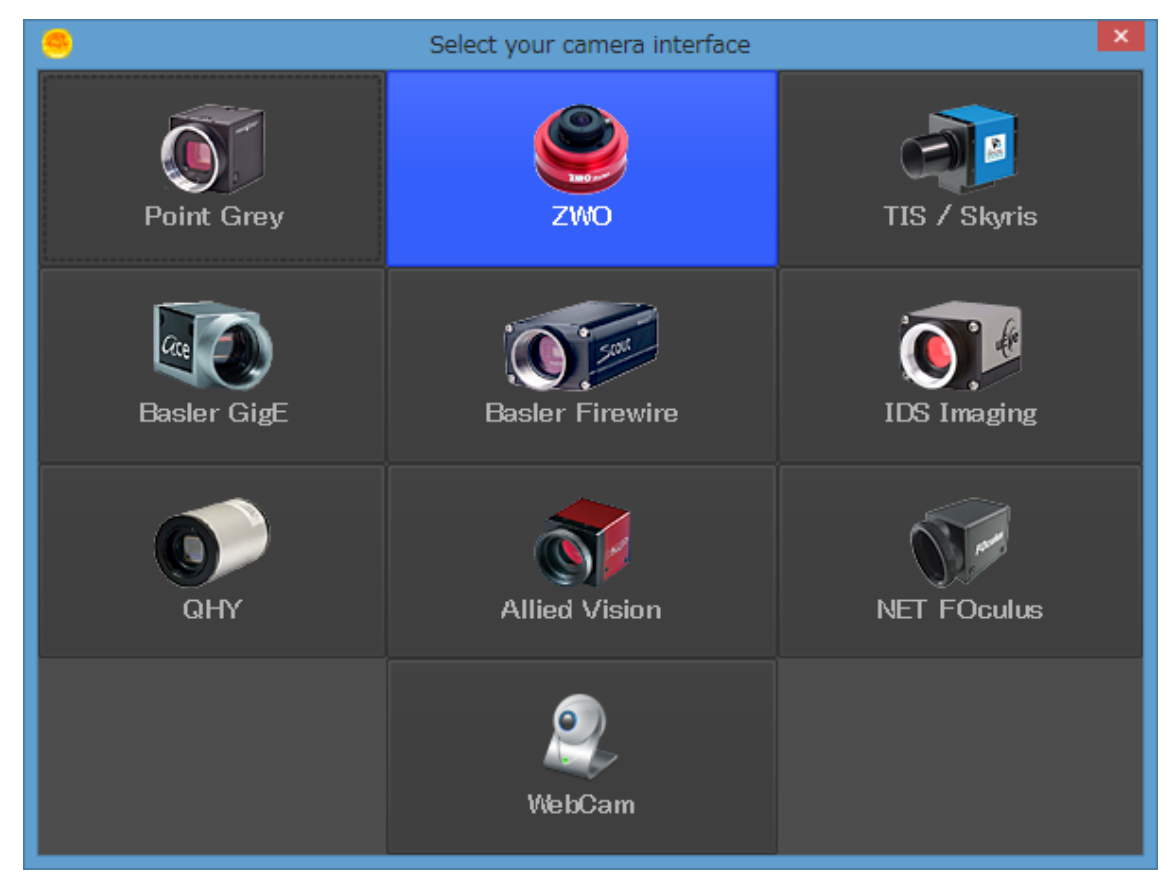

FireCapture2.4βが起動します。

正しく起動したら一旦 FireCapture を終了します。

| 👪 l ⊋ 👪 = l                                                                                                    |                                | ショートカット ツール                     | アプリケーション ツ                                  | -11                                                            | FireCaptu          | re_v2.4beta                                                           |                                      | - 🗆 🗙 |
|----------------------------------------------------------------------------------------------------|--------------------------------|---------------------------------|---------------------------------------------|----------------------------------------------------------------|--------------------|-----------------------------------------------------------------------|--------------------------------------|-------|
| ファイル ホーム 共有                                                                                                    | 表示                             | 管理                              | 管理                                          |                                                                |                    |                                                                       |                                      | ^ 🕐   |
| ビー 貼り付け     ビー     ジョートカットの     クリップボード                                                                                                    | 貼り付け                           | 終動先 コピー先     登                  | ドレン (1) (1) (1) (1) (1) (1) (1) (1) (1) (1) | <ul> <li>新しい</li> <li>新しい</li> <li>オルダー</li> <li>新規</li> </ul> | 項目・                | <ul> <li>■ 開く ▼</li> <li>→ 編集</li> <li>デイ ● 履歴</li> <li>開く</li> </ul> | ・・・・・・・・・・・・・・・・・・・・・・・・・・・・・・・・・・・・ |       |
| 📀 ⋺ 🔹 ↑ 퉬 C:¥Users                                                                                                    | ¥XXXX                          | ****                            | X¥FireCapture_                              | /2.4beta                                                       | <b>∨</b> →         | FireCapture_v                                                         | 2.4betaの検索                           | Q     |
| 🚖 お気に入り                                                                                                    | ^                              | 名前                              |                                             | 更新日時                                                           | 種類                 | サイズ                                                                   | 高さに幅                                 | ^     |
| <ul> <li>              ダウンロード          </li> <li>             デスクトップ             </li> <li>             最近表示した場所             </li> <li></li></ul> | 😪 FireCapture<br>👸 FireCapture | e.exe<br>e.ini                  | 2012/12/07 17:08<br>2014/10/19 1:29         | アプリケーション<br>構成設定                                               | 43 KB<br>5 KB      |                                                                       |                                      |       |
|                                                                                                    | 🔊 FireCapture                  | e_AlliedVision<br>e_ASI         | 2014/10/19 1:20<br>2014/10/19 1:20          | ショートカット<br>ショートカット                                             | 2 KB<br>2 KB       |                                                                       |                                      |       |
|                                                                                                    | FireCapture<br>FireCapture     | e_BaslerFire                    | 2014/10/19 1:20                             | ショートカット<br>ショートカット                                             | 2 KB               |                                                                       |                                      |       |
| ילעבר 🥽<br>אלאב‡א                                                                                                    |                                | FireCapture                     | e_Debug.exe                                 | 2012/12/07 17:08                                               | アプリケーション           | 43 KB                                                                 |                                      |       |
| ■ ピクチャ                                                                                                    |                                | FireCapture<br>FireCapture      | e_Foculus<br>e_IDS                          | 2014/10/19 1:20<br>2014/10/19 1:20                             | ショートカット<br>ショートカット | 2 KB<br>2 KB                                                          |                                      |       |
| <br>ミュージック                                                                                                    | ~                              | <ul> <li>FireCapture</li> </ul> | e PointGrey                                 | 2014/10/19 1:20                                                | ショートカット            | 2 KB                                                                  |                                      | >     |
| 68 個の項目 1 個の項目を選                                                                                                    | 択 1.95                         | KB                              |                                             |                                                                |                    |                                                                       |                                      |       |

FireCapture が起動し、インストールが完了となります。

(※)日本語 Windows に対して FireCapture を起動させるために Start. bat の内容を編集する方法は、ER34 様 のブログ記事 <u>http://scopio.blog.so-net.ne.jp/2013-06-17</u>を参考にさせていただきました。 ただし、この手法により、ユーザーが何らかの損害・不利益が生じても ER34 様には責任はございません。この 資料の内容をもとにして ER34 様のブログへ問い合わせなどを行うことの無いよう、ご理解のほどお願いい たします。

この資料の内容に不備や間違いがあった場合は星見屋の責任でこの資料を修正しますが、このソフトを使用 した結果についての責任は星見屋は持ちません。ご理解のほどお願いいたします。

© Hoshimiya.com

Start.bat を編集しても FireCapture が起動しない場合の対応方法

- (1) FireCapture の exe ファイルを適当なディレクトリにコピーして、実行します。
- C:¥FireCapture やD:¥FireCapture など、日本語が含まれないパス名がお勧めです。
- (2) (1)により、FireCapture\_vX.X というサブディレクトリが作成されるので、その下の jre ディレクトリ の名前を jre6 に変更します。
- (3) Java6 (Update51)の 32 ビット版をインストールします。
   Java はこちらからダウンロードしてください
   <a href="http://java.sun.com/update/1.6.0/jinstall-6u51-windows-i586.cab">http://java.sun.com/update/1.6.0/jinstall-6u51-windows-i586.cab</a>
- (4) (3)により、C: $\pm$ Program Files $\pm$ Java ディレクトリに jre6 というディレクトリができますので、これを (2)の jre6 に上書きコピーします。全て上書きにしてください。
- (5) コピーが終わったら、(2)の jre6 ディレクトリを jre という名前に戻します。
- (6) FireCapture.exe を実行します。すると、カメラの選択ウインドウが出ますので、Cancel ⇒ Exit を 選択して、一旦終了します。
- (7) 使用するカメラに対応した、ショートカットを実行します。

こちらの方法も ER34 様のブログ記事 <u>http://scopio.blog.so-net.ne.jp/2013-06-06</u>を参考にさせていた だきました。

ただし、この手法により、ユーザーが何らかの損害・不利益が生じても ER34 様には責任はございません。この 資料の内容をもとにして ER34 様のブログへ問い合わせなどを行うことの無いよう、ご理解のほどお願いい たします。

また適用する JAVA6 のダウンロードに関してはリンク切れになる可能性もあります。

その場合は星見屋までご連絡ください。

この資料の内容に不備や間違いがあった場合は星見屋の責任でこの資料を修正しますが、このソフトを使用 した結果についての責任は星見屋は持ちません。ご理解のほどお願いいたします。